## Navigator – Search

## To conduct a general search of Navigator page content and attachments, follow these steps.

\*This search method will search Navigator without constraints, meaning it will search within documents, presentations, and PDFs whenever possible. You will get maximum results with this method, but those results are not neatly structured. For a more structured search use the *Course & Event Report* on the *admin* tab.

1. Log into Navigator.

2. Go to the search tab.

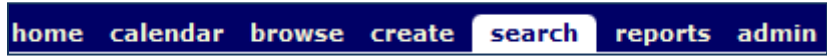

- 3. Type search terms into box and hit enter.
- 4. Results of any type are displayed by default on a new page.
  - a. Narrow the type of results by using the left-hand menu. For example, click *PowerPoint* to limit your results to PowerPoint presentations.
  - b. Return to the original results list by clicking *Any Result Type* from the left-hand menu.

|                   | platelets <i>P</i> Advanced                                                                                                    |
|-------------------|----------------------------------------------------------------------------------------------------|
| Result Type       | 1-10 of about 290 results                                                                                                    |
| Any Result Type   |                                                                                                    |
| PowerPoint        | Disorders of Platelets, Neutrophils and of Marrow Failure                                                                                                    |
| Word              | Immune Thrombocytopenia in children usually runs a benign course and may be treated with<br>observation only or short course of steroids. IVIG, or anti-D immunoglobulin.                   |
| Webpage           | Authors: L Date: 12/15/2010 Size: 12KB Found on page                                                                                                    |
| Adobe PDF         | http://navigator.medschool.pitt.edu/ul_media/1215112322.docx View duplicates                                                                                                    |
|                   | Diseph E. Kiss, MD                                                                                                    |
| Site              | plasma as well as being released from <b>platelets</b> . The most important of these is fibrinogen, which can bind to other activated <b>platelets</b> in a process known as aggregation. A |
| Any Site          | Authors: Jean Girdwood Date: 1/4/2011 Size: 49KB Found on page                                                                                                    |
| navigator.medscho | http://navigator.medschool.pitt.edu/ul_media/1210125731.doc View duplicates                                                                                                    |
|                   | PLATELETS AND PLATELET DISORDERS                                                                                                    |
| Author            | mass TPO expression is constitutive <b>Platelets</b> bind, internalize, and degrade TPO Feedback loop:                                                                                      |
| Any Author        | Authors: Joseph Kiss, Md Date: 1/3/2008 Size: 7MB Found on page                                                                                                    |
| Nicholsla         | http://navigator.medschool.pitt.edu/ul_media/281124805.ppt                                                                                                    |
| Joseph Kiss, Md   | PLATELET DEVELOPMENT AND FUNCTION                                                                                                    |
| Milcarek          | I):PROSTAGLANDIN PATHWAY IN PLATELETS SECOND MESSENGERS (II):PHOSPHOINOSITIDE                                                                                                    |
| Buseyb            | Authors: Joseph Kiss, Md Date: 12/10/2010 Size: 4MB Found on page                                                                                                    |
| show more 🗸       | http://navigator.medschool.pitt.edu/ul_media/1210125534.ppt View duplicates                                                                                                    |

5. Click on the item in the results to open the file in a new window.

## Navigator – Course & Event Search

### To conduct a structured search of Navigator page content, follow these steps:

\*This search method will provide a structured and user-defined search of Navigator. It does not search within documents, presentations, or PDFs. For a more Google-style search use the *search* tab.

- 1. Log into Navigator.
- 2. Go to the admin tab. home calendar browse create search reports admin

3. Click on *Course & Event Search* from the left menu.

# 4. \*Please be aware that this page must reload with each setting change. Please wait for the changes to load before starting your search.

Select your search fields. The page is pre-populated with the most commonly used search definitions. You have the ability to check or uncheck the fields you like.

| Course & Event Search:                        |            |            |                        |                    |                |  |  |  |  |  |
|-----------------------------------------------|------------|------------|------------------------|--------------------|----------------|--|--|--|--|--|
| Search These Fields O Check All O Uncheck All |            |            |                        |                    |                |  |  |  |  |  |
| Page-level Data Course-level Data             |            |            |                        |                    |                |  |  |  |  |  |
| 🗷 Event Title                                 | Objectives | 🗷 Keywords | 🗷 Official Course Name | 🗷 Objectives       | 🗷 Keywords     |  |  |  |  |  |
| Owner Name Source Name                        |            | Owner Name | Course Name            | Course Description |                |  |  |  |  |  |
|                                               |            |            | Course Director        | Department         | Specialty Name |  |  |  |  |  |

5. Select the time period/class to search. The *Search Range* defaults to the current academic year and all 4 levels of courses. You can change the academic year and narrow your courses to a specific year of study or search by a specific class of student.

• To search the 09-10 academic year and limit your search to 1<sup>st</sup> and 2<sup>nd</sup> year courses, enter the following:

| Search Range   |               |   |                                                                             |
|----------------|---------------|---|-----------------------------------------------------------------------------|
| Academic Year: | 2009 - 2010   | • | 🛙 1st year courses 🖉 2nd year courses 🗐 3rd year courses 🔲 4th year courses |
| Class Of:      | Class of 2014 | Ŧ | Year 1 Year 2 Year 3 Year 4                                                 |

If you do not get the results you expect from your academic year search, try searching the prior academic year.

• To search the 1<sup>st</sup> and 2<sup>nd</sup> year of courses for the graduating Class of 2012, enter the following:

| Search Range   |                 |                                                                             |
|----------------|-----------------|-----------------------------------------------------------------------------|
| Academic Year: | 2011 - 2012 💌   | ☐ 1st year courses ☐ 2nd year courses ☐ 3rd year courses ☐ 4th year courses |
| Class Of:      | Class of 2012 🔹 | Vear 1('08 - '09) Vear 2('09 - '10) Year 3('10 - '11) Year 4('11 - '12)     |

This setting searches across 2 academic years for 1 group of students.

6. After the page has loaded with your search selections, type your search terms into box and hit enter.

• Enter the **exact terms** you want to search. Do not use "and" or "or" in your search terms. This is a literal search and the system will search for exactly what you type, including spelling mistakes. For example, searching "platelet" will yield slightly different results from searching "platelets."

7. Your results will be displayed at the bottom of the page.

- There is a button to Print & Export to Excel if you would like to export your results.
- You can click on the column headings to sort by a particular field. For example, to sort the results alphabetically by course, click Course Name and let the page reload. To sort the results by date, click Event Date and let the page reload.
- You can click on the specific *Course Name* to be taken to that main course page.
- You can click on the specific *Event Title* to be taken to the specific Navigator page where your search term appeared.

|                                               | Search Te                                                                                | rm pandemic              |             |               |                        |                   |                                  |
|-----------------------------------------------|------------------------------------------------------------------------------------------|--------------------------|-------------|---------------|------------------------|-------------------|----------------------------------|
|                                               |                                                                                          | [                        | Search      |               |                        |                   |                                  |
| Print & Export to E                           | xcel                                                                                     |                          |             |               |                        |                   |                                  |
| Page 1 of 1 Total                             | records: 4                                                                               |                          |             |               | <<                     | Prev 1            | • Next >>                        |
| Course Name                                   | Event Title                                                                              | Found In                 | Event Type  | Event<br>Date | Event<br>Start<br>Time | Event<br>end Time | Event<br>Time<br>(in<br>minutes) |
| <u>Basic Science of</u><br><u>Care (2009)</u> | <u>Use Case Scenari<br/>Swine Flu Panden</u>                                             | D:<br>EventTitle<br>NC   | workshop    | 12/2/2009     | 10:00:00               | 11:50:00          | 110                              |
| <u>Basic Science of</u><br><u>Care (2009)</u> | <u>Swine Flu Panden</u><br>Expert Panel                                                  | <b>lic</b><br>EventTitle | workshop    | 12/9/2009     | 10:45:00               | 11:45:00          | 60                               |
| <u>Medical Microbiolog</u><br>(2009)          | <u>Lecture #24:</u><br><u>jyImmune Evasion</u><br><u>Strategies I:</u><br><u>Antigen</u> | ObjectiveText            | lecture     | 2/27/2009     | 09:10:00               | 10:10:00          | 60                               |
| <u>Preclerkship Course</u><br>(2010)          | <u>e</u> <u>Course Descriptio</u>                                                        | <u>n</u> PageKeywords    | courseOther |               |                        |                   | 60                               |
| Page 1 of 1 Total                             | records: 4                                                                               |                          |             |               | <<                     | Prev 1            | Next >>                          |

## Navigator – Curriculum Report

## To generate a report of courses meeting pre-defined categories of information, follow these steps:

\* The *Curriculum Report* is different from a general search. These reports are structured and pre-designed to look at certain categories of information, i.e., metadata. Examples of metadata include LCME Standards and UPSOM Learning Objectives.

1. Log into Navigator.

2. Go to the admin tab

home calendar browse create search reports admin

3. Click *Curriculum Report* from the left menu.

## 4. \*Please be aware that this page must reload with each setting change. Please wait for the changes to load before generating a report.

Select the Metadata Category from the drop-down box and allow the page to reload.

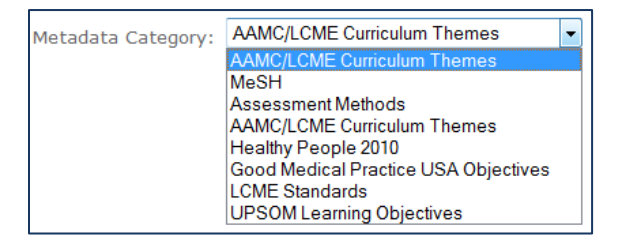

5. A secondary drop-down box will appear related specifically to the *Metadata Category* you selected. For example, if you select UPSOM Learning Objectives, you will be provided with a drop-down list of specific UPSOM Learning Objectives.

| UPSOM Learning Objectives: | All UPSOM Learning Objectives                                                                                                    | - |
|----------------------------|----------------------------------------------------------------------------------------------------|---|
|                            | All UPSOM Learning Objectives                                                                                                    |   |
|                            | 1 - Describe the normal structure and function of the human body, at levels from molecules to cells to organs, to the entire orga  |   |
|                            | 1-1 - Describe the chemical structure, function and metabolism of proteins and describe the general properties of enzymes.         | Ξ |
|                            | 1-2 - Describe and compare the structure, diversity and function of normal epithelial, connective, muscle, vascular and peripheral |   |

6. Select *Report Type*. Select the time period/class to search. The *Search Range* defaults to the current academic year and all 4 levels of courses. You can change the academic year and narrow your courses to a specific year of study or search by a specific class of student.

• To search the 09-10 academic year and limit your search to 1<sup>st</sup> and 2<sup>nd</sup> year courses, enter the following:

| Search Range   |                 |                                       |
|----------------|-----------------|---------------------------------------|
| Academic Year: | 2009 - 2010 👻   | ☑ 1st year courses ☑ 2nd year courses |
| Class Of:      | Class of 2014 🔹 | Year 1 Year 2 Year 3 Year 4           |

If you do not get the results you expect from your academic year search, try searching the prior year.

• To search the 1<sup>st</sup> and 2<sup>nd</sup> year of courses for the graduating Class of 2012, enter the following:

| Se | arch Range       |               |   |                                                                             |
|----|------------------|---------------|---|-----------------------------------------------------------------------------|
| C  | ) Academic Year: | 2011 - 2012   | - | ☐ 1st year courses ☐ 2nd year courses ☐ 3rd year courses ☐ 4th year courses |
| ۲  | Class Of:        | Class of 2012 | • | Vear 1('08 - '09) Vear 2('09 - '10) Year 3('10 - '11) Year 4('11 - '12)     |

### This setting searches across 2 academic years for 1 group of students.

7. Select the *Course* to display in the report. If you have allowed the page to reload, the *Course* drop-down will display all of the courses that meet the criteria you entered above.

• Use the default *All Courses* to have all courses display in the report.

| Course: | All Courses 🗸          |
|---------|------------------------|
|         | All Courses            |
|         | Medical Anatomy (2010) |

### 8. Click Generate Report.

9. The report will display at the bottom of the page.

- There is a button to Print & Export to Excel if you would like to export your results.
- You can click on the column headings to sort by a particular field. For example, to sort the results alphabetically by course, click Course Name and let the page reload. To sort the results by date, click Event Date and let the page reload.
- You can click on the specific *Course Name* to be taken to that main course page.
- You can click on the specific *Event Title* to be taken to the specific Navigator page where your search term appeared.

| Print & Export to Excel                  |                                                               |                                                                                                    |            |            |                     |                   |                                  |
|------------------------------------------|---------------------------------------------------------------|----------------------------------------------------------------------------------------------------|------------|------------|---------------------|-------------------|----------------------------------|
| Page 1 of 4 Total r                      | ecords: 110                                                   |                                                                                                    |            |            | <                   | < Prev 1          | Next >>                          |
| Course Name                              | Event Title                                                   | Learning Objectives                                                                                                    | Event Type | Event Date | Event<br>Start Time | Event end<br>Time | Event<br>Time<br>(in<br>minutes) |
| <u>Medical Anatomy</u><br>( <u>2010)</u> | Medical Anatomy (2010) -<br>Course level metadata<br>instance | 1 - Describe the normal<br>structure and function of<br>the human body, at levels<br>from molecules to cells to<br>organs, to the entire<br>organism. |            |            |                     |                   | 0                                |
| <u>Medical Anatomy</u><br>( <u>2010)</u> | <u>Clinical Lecture: Life</u><br>Without a Limb (Dillavou)    | 1 - Describe the normal<br>structure and function of<br>the human body, at levels<br>from molecules to cells to<br>organs, to the entire<br>organism. | lecture    | 10/6/2010  | 16:00:00            | 17:00:00          | 60                               |
| <u>Medical Anatomy</u><br>( <u>2010)</u> | <u>Exam II: The Head and</u><br><u>Neck</u>                   | 1 - Describe the normal<br>structure and function of<br>the human body, at levels<br>from molecules to cells to<br>organs, to the entire<br>organism. | exam       | 9/27/2010  | 09:00:00            | 12:00:00          | 180                              |
| <u>Medical Anatomy</u><br>( <u>2010)</u> | <u>Lecture: The Back</u><br><u>(Schumann)</u>                 | 1 - Describe the normal<br>structure and function of<br>the human body, at levels<br>from molecules to cells to<br>organs, to the entire<br>organism. | lecture    | 9/28/2010  | 09:00:00            | 10:00:00          | 60                               |